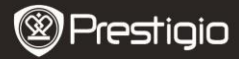

Průvodce rychlým startem Prestigio Libretto PFR5062B

Kožené pouzdro

USB kabel

Záruční list

- 1 Čtečka E-Book (hl. jednotka)
- 3 Sluchátka
- 5 Průvodce rychlým startem

## Popis jednotky

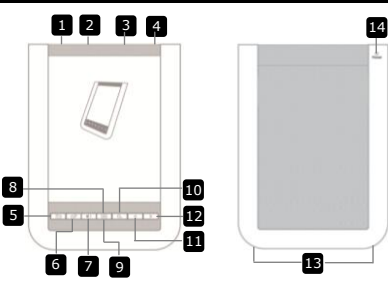

2

4

6

- 1 2 3 4
  - Slot karty micro SD
     Zdířka pro sluchátka
- 5 Tlačítko Zpět/Zrušit

Spínač napájení

USB Jack

- 6 Tlačítko Obnovit 7 Tlačítko Hlasitost
- 8 Tlačítko Submenu
- 9 Indikátor stavu
- 10 Tlačítko Vyhledat
- TI. Předchozí strana
- 12 Tl. Následující strana
- 13 Reproduktor
- 14 Tlačítko Reset

Prestigio 6" Čtečka E-Book

Zapnutí/vypnutí přístroje Připojení kabelu USB Pro kartu micro SD (není součástí balení) Připojení sluchátek Návrat do předchozí nabídky/zrušení akce Obnovuje displej Zobrazuje grafiku pro nastavení hlasitosti Vstup do submenu V průběhu zadávání požadavku bliká Hledá požadované klíčové slovo Návrat na předch. stranu/snížení hlasitosti Skok na další stranu/zesílení hlasitosti Zvukový výstup Návrat přístroje do továrního nastavení

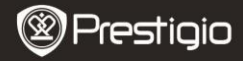

# Začínáme

## Nabíjení

- 1. Zasuňte konektor USB do PC/notebooku.
- Zasuňte konektor micro USB do portu micro USB na přístroji tím se spustí proces nabíjení.
- 4. Po použití kabel s napájecím adaptérem odpojte a uschovejte.

## POZNÁMKA:

- Před prvním použitím je doporučeno nabíjet baterii přístroje po dobu 8 hodin.
- Při normálním provozu trvá plné nabití baterie přístroje přibližně 4 hodiny.
- Jakmile se zobrazí symbol □/□, baterii co nejdříve nabijte.

## Zapnutí/vypnutí

- Pro zapnutí přístroje posuňte a přidržte tlačítko IIII na dobu 5 sekund. Před vstupem do hlavního menu se zobrazí úvodní obrazovka.
- Pro vypnutí přístroje posuňte tlačítko IIII a stiskněte 
   POZNÁMKA:

Pro vstup do režimu spánku stiskněte tlačítko **CO**. Pro zrušení akce stiskněte tlačítko **E**.

## <u>Režim spánku</u>

 Pro vstup do režimu spánku posuňte tlačítko IIII a stiskněte

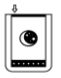

 Pro opuštění tohoto režimu přesuňte tlačítko ještě jednou IIII.

POZNÁMKA: Tři minuty po zobrazení spořiče displeje, pokud zůstává přístroj v nečinnosti, přechází automaticky do režimu spánku.

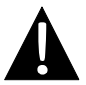

Přístroj nenechávejte v **režimu spánku** po dobu delší než 2 týdny. Mohlo by dojít k jeho poškození.

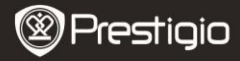

## Obnovení továrního nastavení

 Pokud nastanou potíže se spouštěním nebo s funkcí přístroje, provedte jeho restart pomocí tlačítka Reset.

#### Použití karty micro SD (není součástí balení)

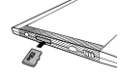

- Vložte kartu micro SD do slotu micro SD.
- Přístroj podporuje pouze karty micro SD a micro SDHC .

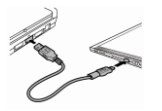

- Připojení přístroje k PC/notebooku provedte pomocí přiloženého kabelu USB.

Velkokapacitní paměťové zařízení se aktivuje také vložením karty micro SD.

## Použití dotykového displeje

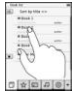

 Volbu nebo provedení funkce provedte lehkým dotykem prstu na displej.

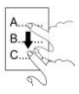

 Dotykem na displej a tažením se provádí rolování nahoru/dolů.

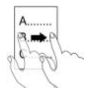

Dotykem na displej a tažením lze otáčet stránky.

#### Použití klávesnice na displeji

| q | W | e | r  | t | y  | U | ī  | 0 | p |
|---|---|---|----|---|----|---|----|---|---|
| 6 |   | 5 | DC |   | 00 | • | DO | 0 |   |
| 8 | Z | x | C  | V | b  | n | m  | 1 | : |
|   | @ |   |    | 4 |    |   | 8  | 0 |   |

- Dotykem na klávesu se přepíná funkce psaní velkých a malých písmen.
- Dotykem na klávesu se přepíná mezi funkcemi psaní písmen/číslic/symbolů.
- Dotykem na klávesu i se provádí mazání.

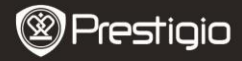

# Základní funkce

Pro zapnutí přístroje posuňte a přidržte tlačítko IIII na dobu 5 sekund. Před vstupem do hlavního menu se zobrazí úvodní obrazovka. Hlavní nenu obsahuje Seznam knih, Audio, Záložky, Internet, Obrázky, Nastavení a Zkratky. Dotykem na ikonu hlavního menu vstupte do požadovaného režimu. Pro návrat do předchozí volby stiskněte .

 Dříve zobrazené knihy jsou indikovány ve spodní části displeje. Dotykem na ikonu volbu potvrdte.

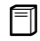

#### Seznam knih

 Dotykem na ikonu lhavního menu vstoupíte do režimu Seznam knih. Pro detailní popis viz následující obrázek:

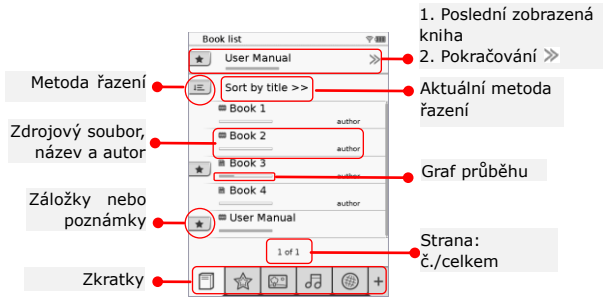

#### POZNÁMKA:

- Kniha uložená na kartě micro SD bude zobrazena v seznamu. Zařízení podporuje následující formáty: .PDF, .HTML, .TXT, .FB2 a .EPUB.
- Dotykem na \*/- zobrazíte/skryjete zkratky. Dotykem na vybranou zkratku vstoupíte přímo do zvoleného režimu.

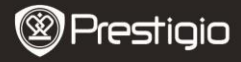

- Tento symbol se zobrazuje pouze, pokud je přidána záložka nebo poznámka.
- Dotykem na II lze zvolit metodu řazení. Seznam knih lze seřadit podle data stažení/názvu/autora/data vydání.
- Dotykem na název knihy se soubor otevře. Dotykem na 
   se vstupuje do režimu plného zobrazení, tlačítko 
   slouží pro návrat do normálního režimu. Stiskem 
   /> nebo dotykem a přetažením se otáčejí stránky.
- Dotykem na 
   dojde ke zvětšení/zmenšení obrazu na displeji. Dotykem na 
   /^///// se provádí přesun na požadovanou část. Dotykem na 
   se provádí přepnutí na plné zobrazení. Ikona 
   slouží k obnovení původní velikosti zobrazení.
- Pro vstup do submenu stiskněte . Pro přímé opuštění submenu stiskněte . Funkce jednotlivých ikon:

Dotykem na ikonu se přidávají poznámky. Daná stránka je po přidání poznámky označena symbolem D. Ikony V slouží pro potvrzení/zrušení zadání.

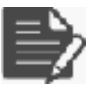

#### POZNÁMKA:

Dotykem na Dize otevřít okno editace poznámek dané stránky. Dotykem na ize poznámku upravovat a dotykem na se tato úprava potvrzuje. Dotykem na se poznámka maže a dotykem na se tato akce potvrzuje.

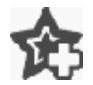

Dotykem na ikonu se přidává záložka na danou stranu. Pokud je na straně záložka, je tato strana označena 🏠. Dotykem na 🖄 se záložka smaže.

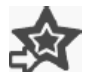

Dotykem na ikonu lze procházet záložky/poznámky. Dotykem na 📧 se vybírá metoda řazení.

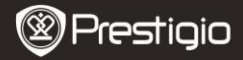

Dotykem na 🜌 se aktivuje režim šetření energie. V pravém horním rohu displeje je pak zobrazena ikona Ikona slouží pro opuštění tohoto režimu. POZNÁMKA: Funkce ikon a d± isou v režimu šetření energie nedostupné. Funkce automatické orientace je v režimu šetření energie nedostupná. Tato funkce je nedostupná, pokud je přístroj připojen k PC/síti Wi-Fi. Dotykem na 📕 se opouští okno obsahu. Stiskem je možno otáčet strany (pokud jsou nějaké) dostupné). Dotykem na jednu z možností lze začít čtení textu. POZNÁMKA: Tato funkce je dostupná pouze, pokud je okno obsahu ve formě hypertextového odkazu. i Dotykem na ikonu se zobrazí informace o knize. Dotykem na 🖶 se nastavuje požadovaný režim čtení: 🔳 (režim kniha), 🔳 (nepřetržitá stránka) a 🔳

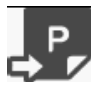

(režim outline).

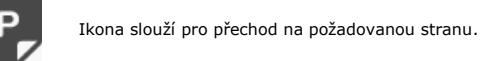

 Tlačítko slouží pro vyhledávání slov. Znaky se zadávají pomocí klávesnice. Dotykem na 🔍 🗵 se potyrzuje/ruší aktuální volba. Tlačítka stránky dostupné).

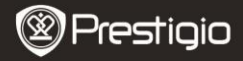

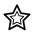

## Záložka

 Dotykem na ikonu se vstupuje do režimu Záložek. Na displeji se zobrazí všechny značky.

#### POZNÁMKA:

Tato funkce je dostupná pouze u knih, které záložky nebo poznámky obsahují.

> Záložky poznámky, které byly do knihy přidány jsou zobrazeny v seznamu.

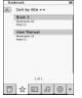

- Dotykem na 
   je možné zvolit metodu řazení. Všechny značky mohou být seřazeny podle data sta autora/data vydání.
- Dotykem na požadovanou položku se otevře seznam záložek/poznámek.
- Zobrazí se obsah poznámek/záložek, které přísluší dané stránce.
- Dotykem na E se nastavuje metoda řazení. Seznam záložek lze seřadit podle strany/podle poznámek/ podle všech položek.
- 6. Stránka se otevírá dotykem na požadovanou položku.

Prestigio 6" Čtečka E-Book

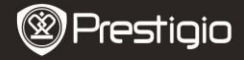

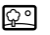

#### Obrázek

 Dotykem na ikonu vstoupíte do režimu Obrázek. Seznam obrázků se zobrazí na displeji. Stiskem 
 Ize otáčet stránky (pokud jsou dostupné).

## POZNÁMKA:

Fotografie uložené na kartě micro SD se zobrazují v seznamu. Přístroj podporuje pouze obrazové formáty: .JPEG, .PNG a .BMP. Všechny ostatní formáty souborů nejsou zobrazovány.

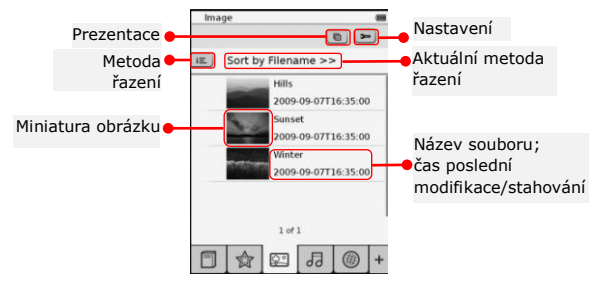

- Dotykem na se vybírá metoda řazení. Seznam obrázků je možno řadit podle názvu souboru a času.
- Dotykem na 🖭 se mění nastavení prezentace:

| Slide show interval | ٢    | 3 secs  | 3 |
|---------------------|------|---------|---|
| Repeat slide sl     | how  |         |   |
| Background m        | usic |         |   |
| ( Walked seconds )  |      | March 1 |   |

• S/> Nastavení časového intervalu prezentace.

- Opak. prezentace a přehrávání doprovod. hudby.
- Select music Výběr audio souboru pro doprovod. hudbu.
- Slouží k volbě a opouštění režimu jejího nast.
- Při přehrávání obrázků v režimu plného zobrazení je možné stiskem
   vstoupit do submenu. Dotykem 
   vstoupit do submenu. Dotykem 
   vstoupit do submenu. Dotykem 
   v/^/>/< se provádí přesun na požadovanou část. Dotykem na </p>
   se vstupuje do režimu prezentace.

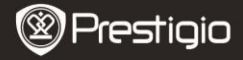

| F |   |  |
|---|---|--|
| d | d |  |
| - | ~ |  |

## Audio

 Dotykem na uvedenou ikonu vstoupíte do režimu Audio. Zobrazí se seznam audio souborů. Stiskem 
 Ize otáčet stránky (pokud jsou dostupné).

## POZNÁMKA:

Audio soubory, které jsou uloženy na kartě micro SD budou zobrazeny v seznamu. Přístroj podporuje pouze audio formát .MP3.

- Dotykem na soubor se spustí jeho přehrávání. Během přehrávání je zobrazena ikona <sup>®</sup>.
- Dotykem na 🔳 se vybírá metoda řazení. Seznam je možno řadit podle názvu souboru a času.
- Dotykem na . ztlumí/obnoví zvuk. Dotykem na . se nastavuje hlasitost.
- Dotykem na 
   »/\* se vybírá požadovaný audio soubor. Dotykem na 
   » se spustí přehrávání. Dotykem na 
   »/\* se zastaví/pozastaví přehrávání.
- Dotykem na 
   Dotykem na 
   Detykem na 
   2000 se vybírá režim přehrávání.
   Dotykem na 
   2000 se vybírá režimu.
   Dotykem na 
   2000 se vybírá režimu.
- Režim šetření energie je během přehrávání audio souboru nedostupný.

| Audio              |            |
|--------------------|------------|
| iii. Sort by filer | iame >>    |
| Tank 1             | -          |
| Tel 2              | -          |
| 0 test 1           | -          |
| Tatl 4             | -          |
| 11                 | <i>e</i> 1 |
| 0 het 1            |            |
|                    |            |
|                    | Inlal.     |
| DINE               | 00 00 +    |

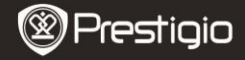

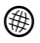

## Internet

- Dotykem na výše uvedenou ikonu se vstupuje do režimu Internet. Dotykem na e se zapíná funkce Wi-Fi (pokud je vypnuta):
  - Dostupná Wi-Fi připojení se zobrazí v seznamu.

| Vi-Fi Setting         |     |
|-----------------------|-----|
| W-Fi stetue           | -0  |
| Page Internet designs | × 5 |
| Fee internet Access2  |     |
| Internet Access       |     |
|                       |     |
| 1.41                  |     |

- Dotykem na se provede obnovení dat. Dotykem na se vstupuje do režimu nastavení sítě. Symboly
   a reprezentují vlastnosti signálu jeho šifrování a intenzitu. Dotykem na se vypíná funkce Wi-Fi.
- Dotykem na požadovanou síť se povoluje připojení k Internetu.
- Dotykem na <u>Queenee</u> lze vyhledat síť, která není uvedena v aktuálním seznamu.
- Pomocí klávesnice je možné zadat Jméno a Heslo.
   Dotykem na se tato volba potvrzuje, dotykem na
   se ruší.
- Dotykem na (>) se nastavuje typ šifrování pro funkci Wi-Fi.
- Dotykem na v pravém dolním rohu displeje se potvrzuje zvolené nastavení Wi-Fi.
- Požadovaná síť se po úspěšném nalezení zobrazuje v seznamu. Dotykem na požadovanou síť se přístroj připojí k Internetu.
- 2. U přístroje je možné provést nastavení DHCP a Statické sítě.
- 3. Dotykem na 🔧 se nastavuje požadovaná síť následujícím způsobem:
  - Pro nalezení IP adresy na serveru DHCP vyberte položku DHCP.
  - Dotykem na Auto Connect se provede automatické připojení k Internetu.
  - Dotykem na se provedené nastavení uloží. Dotykem na se potvrzuje připojení. Dotykem na
     se provede obnovení dat. Dotykem na se opouští režim nastavení.

| West Setting |                 |
|--------------|-----------------|
|              |                 |
| Name         | 1000            |
| Admittation  | (4)             |
| Password     | distant and the |
| Reter        | 100             |
| DEDAN        |                 |
|              | WEDER           |
|              |                 |
|              |                 |
|              |                 |
|              | 1.4.1.4.1       |

.....

OBX

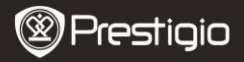

| Wi-Fi Setting   | -           |
|-----------------|-------------|
| Free Internet A |             |
| IP Address      | 10HOP       |
| lp Address      | * Static    |
| Subnet Mar      | A.          |
| Router          | -           |
| DN8             | -           |
| IP A33'056      | Ado Correct |
| 1234            | 567890.     |
|                 | O B X       |

- Pro nalezení statické IP adresy vyberte položku DHCP. Dotykem na klávesnici zadejte požadované parametry. Dotykem na se zadání potyrzuje.
- Dotykem na Auto Connect se provede automatické připojení k Internetu.
- Dotykem na se provedené nastavení uloží. Dotykem na se potvrzuje připojení. Dotykem na
   se provede obnovení dat. Dotykem na se opouští režim nastavení.
- Pokud je síť šifrována, pak se pomocí klávesnice vkládá heslo. Dotykem na se volba potvrzuje.
- 5. Dotykem na Se vstupuje do režimu Internet. Zobrazí se výchozí webová stránka. Na webovou stránku je možné přistoupit přímo nebo po zadání jejího URL. Volba stránky se provádí pomocí klávesnice a následným potvrzením této volby . Tím dojde k automatickému připojení ke stránce.
- 6. Prohlížení webových stránek:

| (Per   11000 |       | -10 |   |      |
|--------------|-------|-----|---|------|
| •            |       |     |   | (8)  |
|              |       |     |   |      |
| Į            | Web p | age |   |      |
|              |       | 21  |   |      |
|              |       |     |   | _    |
|              |       |     |   |      |
|              |       |     |   |      |
|              |       |     |   |      |
|              |       |     |   | - 52 |
| E V          | 2 123 | LE  | G | 1 +  |

- Dotykem a tažením lišty se provádí rolování nahoru/dolů/vpravo/vlevo.
- Dotykem na Back / Forward provedete přesun na předchozí/následující webovou stránku. Dotykem na Stop / Reload se zastaví/opětovně načte webová stránka. Dotykem na Zoomin/Zoomout se zvětšuje/zmenšuje obsah stránky.
- Webová adresa se zadává pomocí klávesnice.
- Na požadovanou webovou stránku je možné přejít přímo pomocí hypertextových odkazů.
- Stažené soubory jsou uloženy a uspořádány podle režimů seznam knih/obrázky/audio.

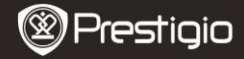

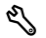

#### Nastavení

Dotykem na 🔧 zadejte režim. Dotykem na jednu z možností vyberte nastavení:

Orientace

Orientace může být nastavena do režimu Auto, Portrét a Krajina.

Nastavení Wi-Fi

Pro více informací viz režim Internet.

Jazyk

Dotykem na tuto volbu se nastavuje požadovaný jazyk.

• Aktuální datum a čas

Dotykem na <sup>®</sup>/**■**/**■** se nastavuje **Časové pásmo/Datum/Čas**. Dotykem na <sup>®</sup>/<sup>®</sup> se nastavují požadované hodnoty. Dotykem na **■**/**■** se ukládá/ruší nastavení.

#### Spořič displeje

Pokud je přístroj nečinnosti po určitou dobu, vstoupí tento přístroj automaticky do režimu **Spořič displeje**. Dotykem na displej se tento režim ukončí. Je možné nastavit časové intervaly **5 minut, 10 minut** a **30 minut**. Dotykem na (m/m) se tento režim povoluje/zakazuje.

- Režim šetření energie Dotykem na // se tento režim povoluje/zakazuje.
- Pokročilé nastavení
   Dostupné jsou tyto možnosti: Upgrade firmwaru, obnovení
   původního nastavení a obnovení původního nastavení se
   smazáním uživatelských dat.
- Informace o zařízení Dotykem na tuto položku se zobrazí technické informace o zařízení.

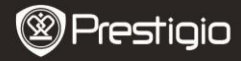

# Technická podpora a informace o záruce

Technickou podporu a informace o záruce a záruční kartě naleznete na www.prestigio.com.

# Zodpovědnost za případné vady

Naším cílem je ujištění, že informace a procedury popsané v tomto návodu jsou přesné a kompletní. Výrobce však neakceptuje právní zodpovědnost za případné chyby nebo opomenutí. Firma Prestigio si vyhrazuje právo na provedení změn na výrobku bez následného upozornění v tomto návodu.

# Specifikace

| Displej<br>Zobrazení | 6" inch E-Ink kapacitní dotykový displej<br>SVGA 800 X 600 Pixelů |
|----------------------|-------------------------------------------------------------------|
|                      | Kniha: HTML, TXT, EPUB, PDF (s Adobe                              |
| Formáty              | DRM Mobile 9), FB2                                                |
| souborů              | Audio: MP3                                                        |
|                      | Foto: JPEG, BMP, PNG                                              |
| Do mažť m vo         | RAM: Mobile DDR 128MB                                             |
| Pamet pro            | Interní paměť: Nand Flash 2GB                                     |
| ukiadani dat         | Podpora karet Micro SD/Micro SDHC                                 |
| Senzor               | 3 Direction Tilt Senzor                                           |
| Úrovně šedé          | 16                                                                |
| Napájení             | Přes USB                                                          |
| Baterie              | Vnitřní Lithiová baterie, 1530 mAh                                |
| Rozměry              | Přibližně 170 mm x 124 mm x 8.8 mm                                |
| Hmotnost             | Přibližně 240 g (cca)                                             |